#### **GUI Widgets**

James Baldo Jr.

SWE 432 Design and Implementation of Software for the Web

#### Widget Terms

- <u>Screen</u> : Entire display area
- <u>Pixel</u> : Each dot on the screen
- <u>Bitmapped</u> : Each pixel can be controlled
  - Typical: 256 X 256
  - Workstation 1000 X 1000
- <u>Windows</u> : Areas of display.

Each window is usually a process

• <u>Widget</u> : Window with specialized functions

### **Widget History**

- First generation : Put characters on screen
- Second generation : Put text and pictures on screen
- Now : Put <u>widgets</u> on screen

**Widget:** A building block for an interface. Includes characters, text, pictures, and other elements.

### Widgets

- Label
- Events
- Form
- List
- Scroll Bar
- Push Button

- Radio Box
- Dialog
- Text Box
- Pull-down Menu
- Menu Bars

## WIDGET GUIDELINES Label

- Use for simple feedback
- Often combined with other widgets
- Simple text
- No events

#### **Events**

An <u>event</u> is an interaction with a GUI that can create a function call (*callback*)

- Moving onto a widget
- Moving off of a widget
- Clicking on a widget

(or even "button down" and "button up")

#### Form

- A parent of other widgets
- Use when a set of widgets needs to be aggregated
- No callbacks

# List

- Use as a menu
- Sometimes called *picklists*, *list boxes* and *listviews*
- All the menu guidelines should apply here
- Sometimes text only, sometimes text + icons

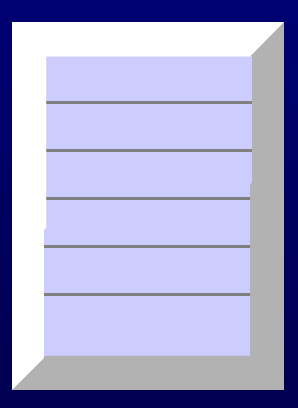

# Widget Guidelines Scroll Bar

- Use when list or text is longer than will fit in the window
- Better to expand the window, if possible
- Scrollbars require mixing <u>fine motor control</u> (holding a button on a tiny icon) with <u>large motor control</u> (moving your arm)

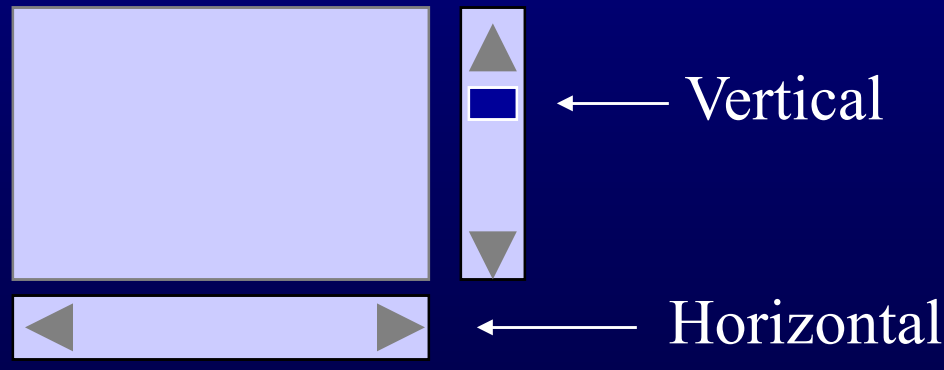

# Widget Guidelines Push Button

- Used to activate a particular action
- This is usually unrecoverable ... do not use in dangerous situations
- Usually offers no feedback

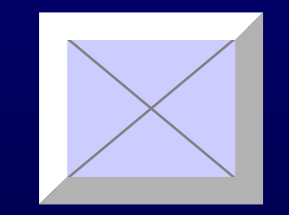

Label Parent Callback

## **Radio Box**

- Selects one from of a set of <u>mutually exclusive</u> options
- Actually a specialized menu (single-selection)
  - Collection of checkboxes
- Uses
  - set some state in system
  - set options for customization
- 3-8 options
- Originally diamonds, MS changed to circles
- Very fast, but uses a lot of screen space

# Widget Guidelines Radio Box (2)

- Small group of mutually exclusive choices
- If crowded, use a drop-down list (slower)
- Same as single selection lists

| Printer A Printer B Printer | С |  |
|-----------------------------|---|--|
|-----------------------------|---|--|

#### **Pull-down Menus Vs. Radio Buttons**

- They both accomplish the same thing
- Radio buttons are fixed on the screen, Pull-down menus show up on-demand
- Radio buttons are faster and more convenient
- Use pull-down instead of radio buttons when:
  - More than 5 choices
  - Screen is crowded
  - Choices available depend on other selections (the choices change <u>dynamically</u>)

### **Dialog**

- Make sure that labels are clear and unambiguous <u>Yes/No</u> is sometimes not as clear as <u>Yes/Cancel</u>
- The user must know what will happen when a choice is made
- Built-in specialized dialog boxes are often convenient, but sometimes not exactly what is needed

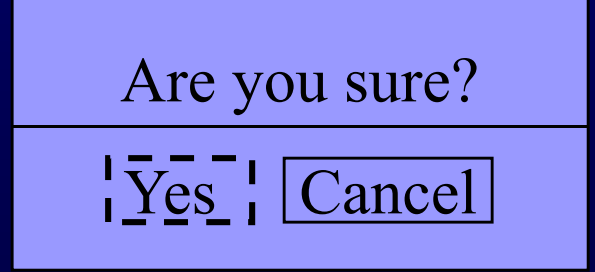

# Text Box

- Appropriate size (vertically and horizontally)
- Do not use when it is possible to select
- This is the most <u>flexible</u> but <u>slowest</u> and most <u>error-prone</u> selection method
  - Also can present security vulnerabilities
- Operations: insert, delete, copy, cut, paste, select
- Text boxes must be validated
  - <u>Active</u>: Invalid keystrokes are ignored
  - <u>Passive</u>: String is checked after user enters data

# Widget Guidelines Pull-Down Menu

- Use as a menu
- Can be <u>longer</u> if there is a clear ordering, or searching is easy (states, courses, ...)
- Can be longer if list is <u>fixed</u> and <u>syntax</u> must be perfect
  - That is, we can trade off searching <u>time</u> for <u>errors</u> on data entry.

## Widget Guidelines Menu Bars (or ButCons)

- Used for permanent menus
- Put choices that should <u>always</u> be available:
  - Crucial choices (Exit, Help, ...)
  - Most often used choices

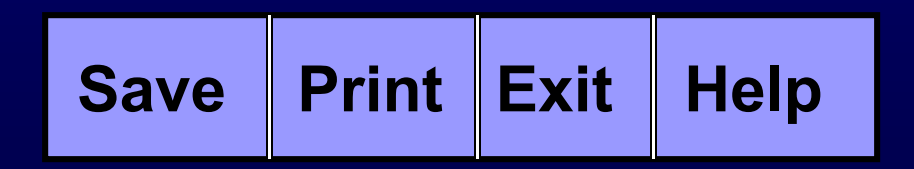

### Widget Guidelines **Bound Value – Scale**

- Use when user needs to select a value from a large igodolrange
- **Often combined with text <u>selection</u> for flexibility** ullet

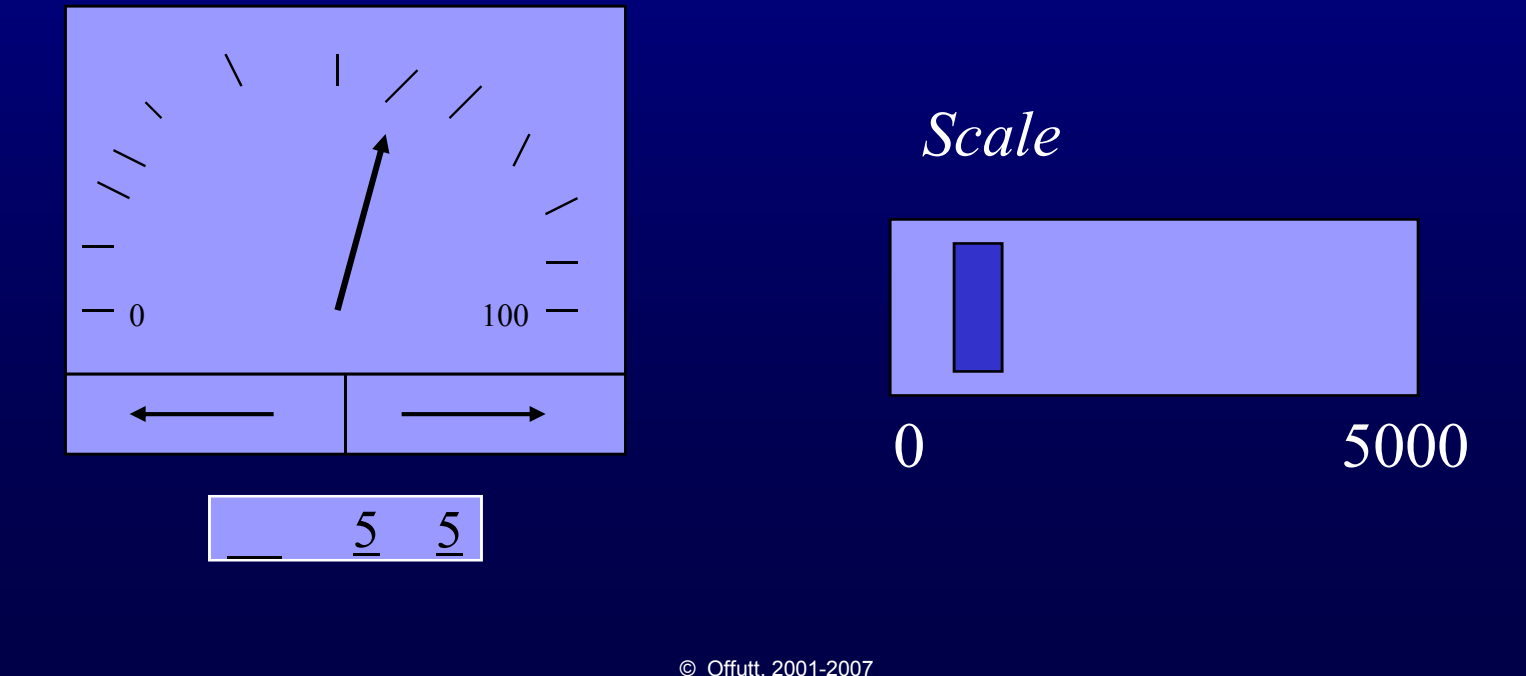

# Widget Guidelines Spinner

- Use when user needs to select a value from a range
- The value has to be precise, but the value is fairly large
  - Age
  - Weight
  - Day of year
- Also can be combined with text selection for flexibility
- Edit window can choose to allow arbitrary (invalid) inputs

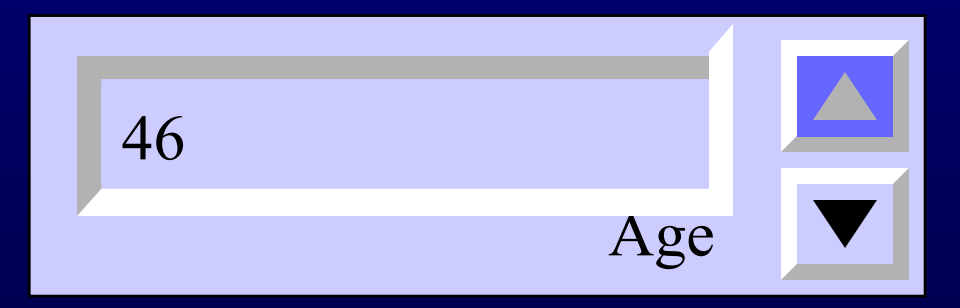

#### **HTML Widgets – Form Elements**

#### 1. Textboxes

- 1. Password boxes
- 2. Text areas
- 2. Radio buttons
- 3. Checkboxes
- 4. Menus
- 5. Buttons
  - 1. Submit
  - 2. Reset
- 6. Tab order
- 7. Keyboard shortcuts

Next 7 slides ...

#### **HTML Text Boxes**

• <INPUT Type="text" Name="Age" Value=0 Size=3 Maxlength=3>

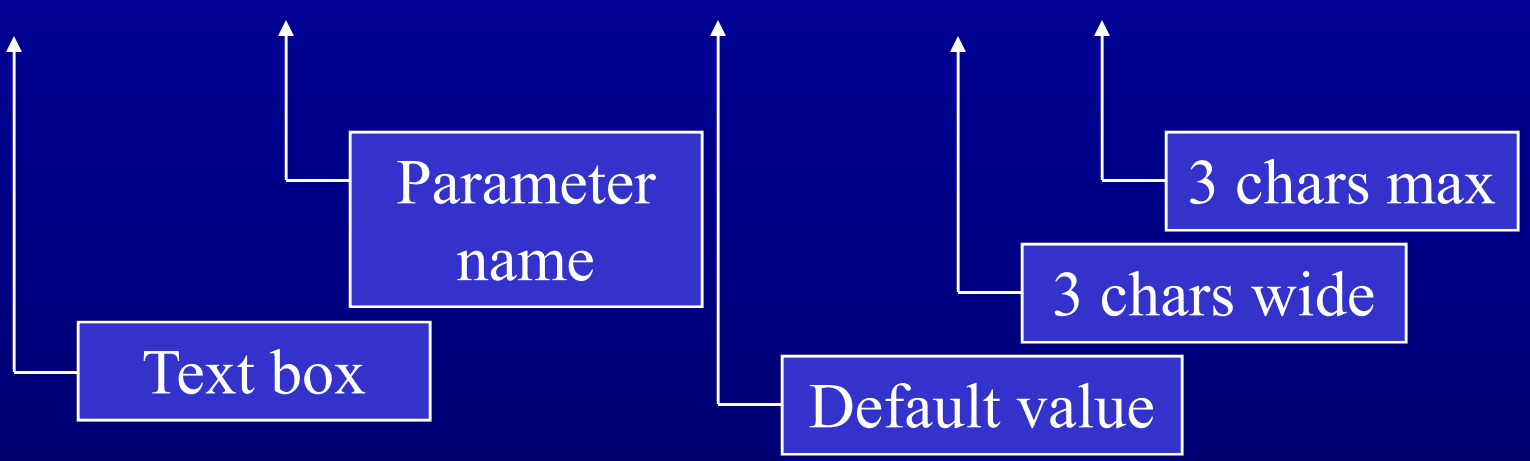

- <INPUT Type="password" Name="Pword" Size=7 Maxlength=7>
- <TEXTAREA Name="Opinion" Rows=5 Cols=65>default</TEXTAREA>

#### **HTML Radio Buttons**

<INPUT Type="radio" Name="Java" Value="none" Checked>

Only one can be checked Parameter name Default Value when Name is "Java"

- <INPUT Type="radio" Name="Java" Value="beginner">
- <INPUT Type="radio" Name="Java" Value="inter">
- <INPUT Type="radio" Name="Java" Value="expert">

#### **HTML Checkboxes**

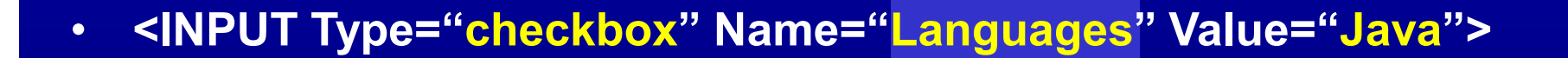

Multiple boxes<br/>can be checkedParameter<br/>nameName is "Java"

- <INPUT Type="checkbox" Name="Languages" Value="C++">
- <INPUT Type="checkbox" Name="Languages" Value="C">
- <INPUT Type="checkbox" Name="Languages" Value="Fortran">

Value when

#### **HTML Menus**

- <SELECT Name="Major">
  - <OPTION Selected Value="CS">CS</ OPTION >

Default

Parameter name

- <OPTION Value="CPE">CPE</OPTION>
- <OPTION Value="ECE">ECE</OPTION>
- <OPTION Value="EE">EE</OPTION>
- <OPTION Value="SWE">SWE</OPTION>
- <OPTION Value="SYST">SYST</OPTION>
- <OPTION Value="Other">Other</OPTION>
- </SELECT>

#### **HTML Buttons**

<BUTTON Type="submit" Name="submit" Value="Submit">

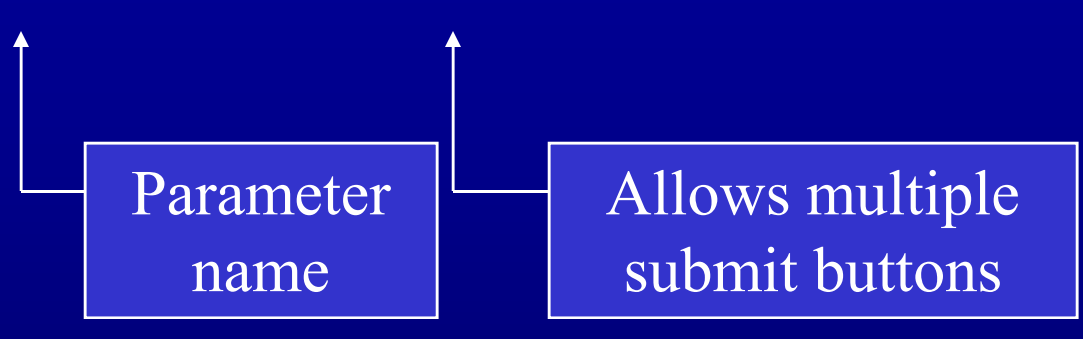

- <BUTTON Type="submit" Name="submit" Value="Retrieve">
- <BUTTON Type="submit" Name="submit" Value="Update">
- <BUTTON Type="reset" Name="reset">

### HTML Tab Order and Keyboard Shortcuts

- <BUTTON Type="submit" Name="submit" Value="Retrieve" Tabindex=1 Accesskey="R" >
- <BUTTON Type="submit" Name="submit" Value="Update" Tabindex=2 Accesskey="U" >
- <BUTTON Type="reset" Name="reset" Tabindex=3 Accesskey="S" >

#### **Setting Focus**

- HTML does not have any facilities for setting the initial focus into a field in a form
- Javascript can be used ...

```
<SCRIPT type="text/javascript">
function setFocus()
{
document.focus.firstName.focus();
}
</SCRIPT>
```

<BODY onload="setFocus()">

<FORM method="post" name ="focus" action="">

First name: <INPUT type="text" name="firstName"> Last name: <INPUT type="text" name="lastName">